| Navigationsseddel: Afdragsordning Indholdsfortegnelse |                                                                                                    |                                                                   |
|-------------------------------------------------------|----------------------------------------------------------------------------------------------------|-------------------------------------------------------------------|
| Fase                                                  | Forklaring                                                                                                    | Tast                                                              |
| Lav<br>afdragsordning                                 | Gå til restantlisten. Højreklik på den<br>forbruger på restantlisten, der skal laves<br>afdragsordning på.<br>Vælg menupunktet <i>Lav afdragsordning</i> .                                                                                                    | Aconto  <br>Restanceopdrivelse  <br>Restantliste<br>(Følg wizard) |
| Vælg fordeling                                        | Vælg herefter hvilke fremtidige rater og i                                                                                                    | [                                                                 |
|                                                       | hvilket årsmærke afdragsordningen skal<br>fordeles over.<br>Samtidig kan der vælges at beregne og<br>tilføje renter for afdragsperioden.                                                                                                    | <u>Næste &gt;</u>                                                 |
| Ratefordeling                                         | Systemet foreslår automatisk en ligelig<br>fordeling af beløb over de fremtidige valgte<br>rater.<br>Ønskes en anden fordeling af afdragsbeløb<br>på de fremtidige rater rettes beløbene -<br>Husk efterfølgende at forlad linien.<br>I sammentællingen skal rest = 0 | Næste >                                                           |
| Valgt fordeling                                       | Inden der igen vælges <i>Næste,</i> kontrolleres<br>om fordelingen af beløb er som ønsket.                                                                                                    | Næste >                                                           |
| Frivilligt forlig                                     | I dette billede kan vælges at evt. udskrive et<br>frivilligt forlig til forbrugeren. Kontrollér at<br>det er den ønskede formular, der er valgt.                                                                                                    | <u>U</u> dskriv forlig                                            |
|                                                       | Efter udskrift af forlig gemmes dokumentet på forbrugeren ved at vælge <i>Registrer.</i>                                                                                                    | Registrer                                                         |
|                                                       | Til sidst vælges <i>Udfør</i> for at gennemføre afdragsordningen.                                                                                                    | <u>U</u> dfør                                                     |
| Bogfør<br>systemkladder                               | Systemkladde 10 bogføres.                                                                                                    | Finanskl.                                                         |